# HOW TO APPLY HIBAH AMANAH (ASNB)

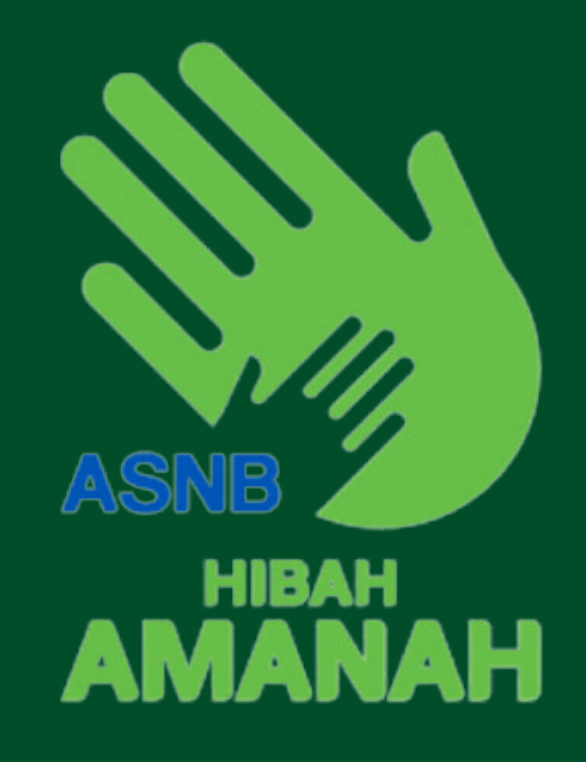

AZRAN SYAZWI BIN ABDUL RAZAK BB21110720 DAYANGKU ASLINAH BINTI ABDUL RAHIM

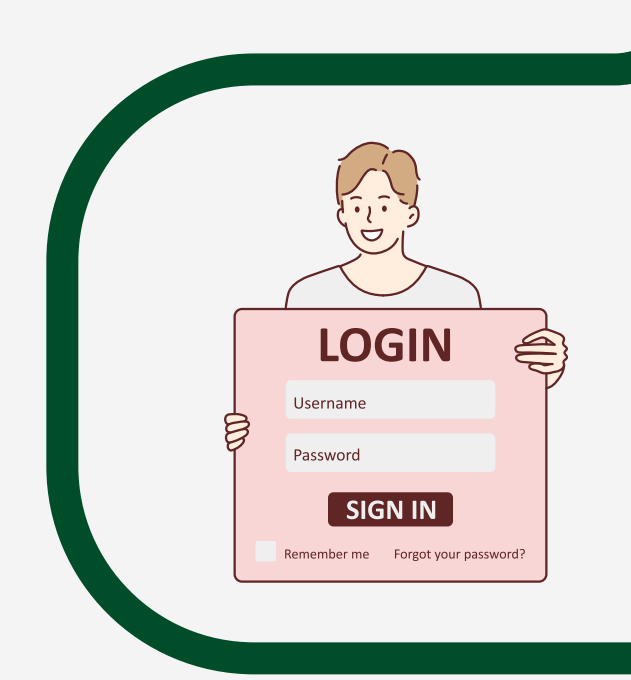

# STEP 1:

Go to www.myasnb.com.my and sign in using your MyASNB account. If not registered, please do so first.

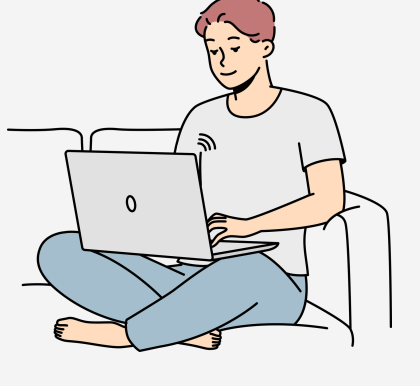

#### STEP 2

**STEP 3** 

Once you've logged in to myASNB, navigate to the "home" section, select "product," then "estate planning," and finally click "apply now" to begin the pre-registration process.

#### STEP 4

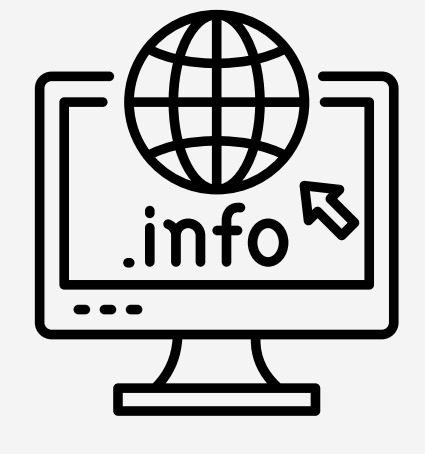

After that, enter data. After that, click "Add." Enter guardian information and click "Next." Review the guards' and donors' written information. Save changes by clicking "edit and update". Next, click

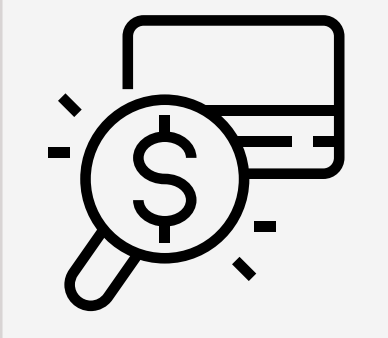

Then, mark the declaration box and click on "next" to proceed to the desired fund verification. Finally, click on "next" to continue.

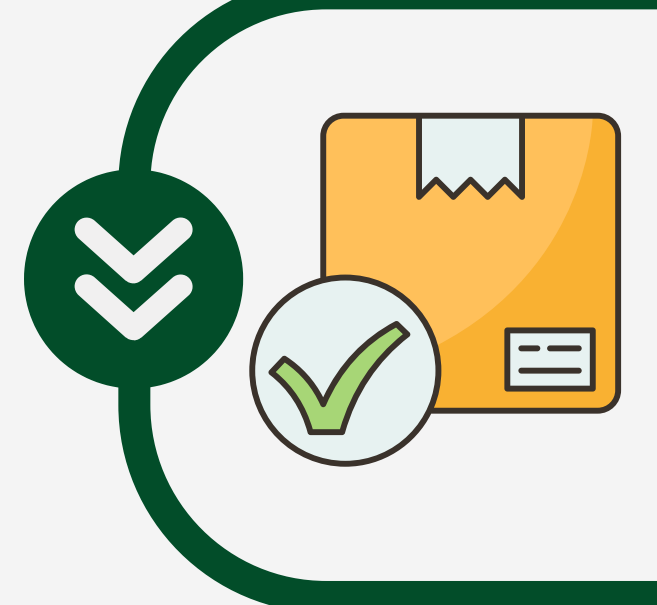

A https//www

#### STEP 5

Click Next after entering the distribution percentage of finished jobs.

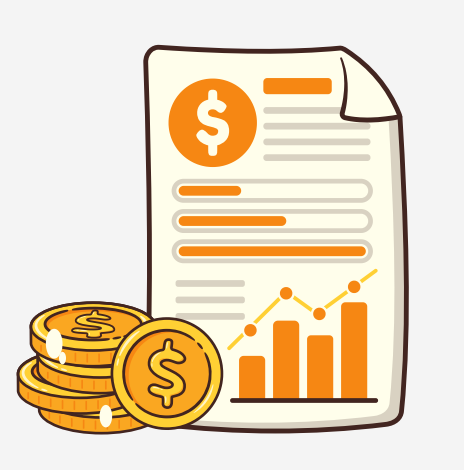

# **STEP 6**

After finished adding information, check the fund for the annual administration fee and click Next.

# **STEP 7**

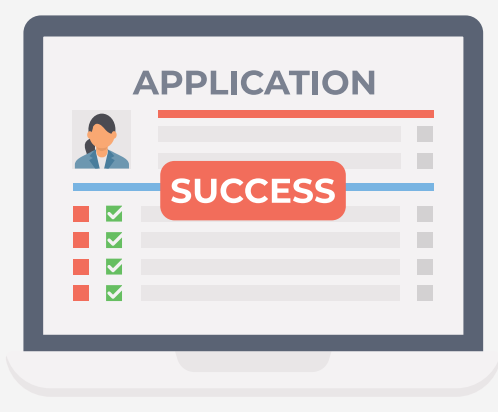

Hibah Amanah or Pengisytiharan Amanah Pre-registration has been submitted successfully following print summary of registration.

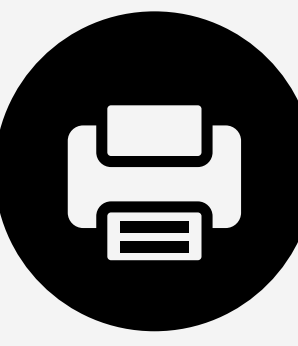

After steps 5 and 6, review the information in the regrestation summary. Click to print out the registration summary, and then click next.

# **STEP 9**

**STEP 8** 

After submitting the information, select Print Documents, click Download, and then click this link for instructions on completing the power of attorney.

# **STEP 10**

The last step is to print and complete the needed documents and submit it to the nearest ASNB office 90 days following the online submission deadline.

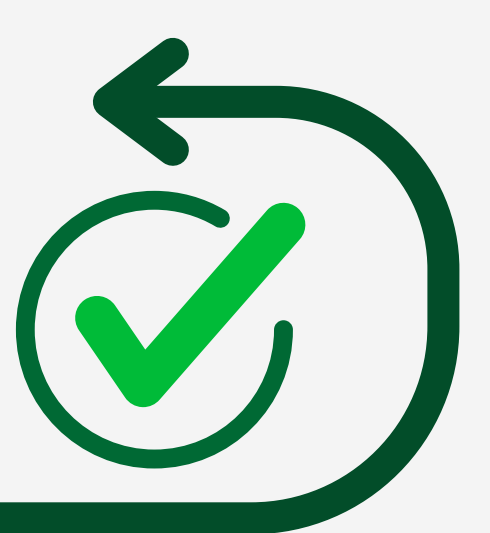